## How to forward your E-Mail to another E-Mail address.

If you do not wish to add another e-mail address to your list then you can forward it to an existing address you check regularly. This is the procedure to do so.

First thing you will have to do is log into web mail with your new email address from the lakebc.ca. Go to cpelectronics.ca and click on Web Mail in the top right corner.

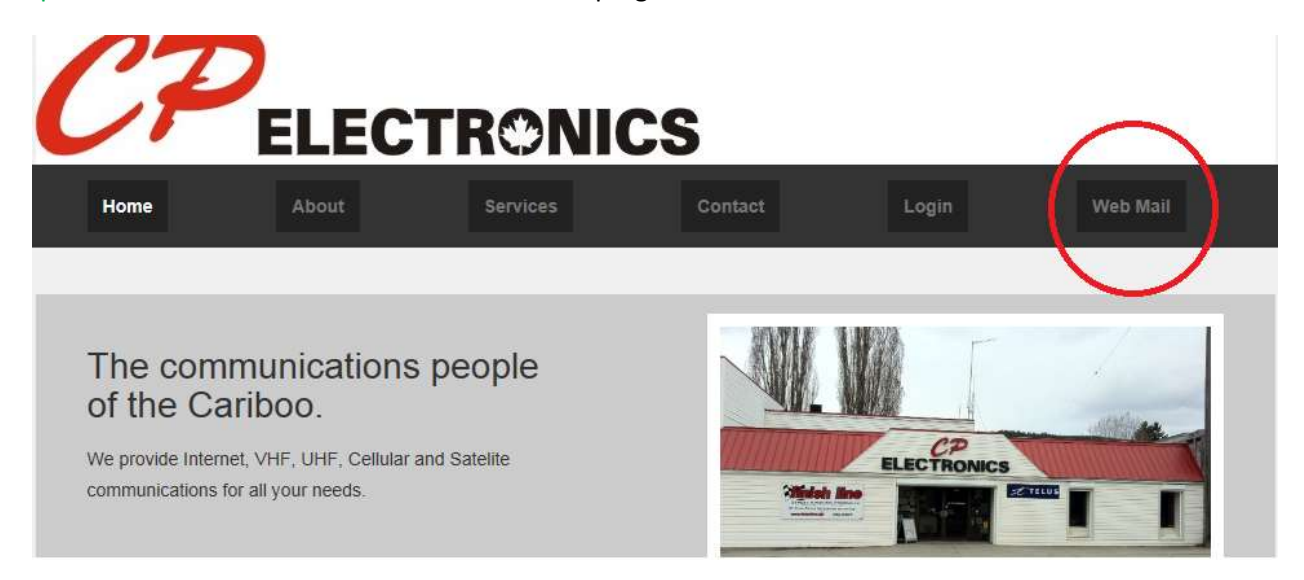

A new window will pop up asking for your user name and password.

|                                   | Gw                                                                |                                                                                                    | -                                                                                                   | 83                        |  |
|-----------------------------------|-------------------------------------------------------------------|----------------------------------------------------------------------------------------------------|----------------------------------------------------------------------------------------------------|---------------------------|--|
| The communicat<br>of the Cariboo. | Imunicatic<br>ariboo.<br>net, VHF, UHF, Ce<br>for all your needs. | The server thelakebc.ca at WebM<br>Warning: This server is requesting<br>sent in an insecure manner (basis<br>connection).<br>User name<br>Password<br>Remember r | lail requires a username and pa<br>g that your username and pass<br>c authentication without a secu | ssword.<br>word be<br>are |  |

Enter you full email address for your user name and your password you provided to CP when you signed up for your service, then press OK. The following screen you will need to choose Forwarding Options

| Home<br>CRanel VPS Optim                   | nized,                                                                                                    | Help Logout                                                                     |
|--------------------------------------------|----------------------------------------------------------------------------------------------------|---------------------------------------------------------------------------------|
| Read Mail Using Horde<br>[Enable AutoLoad] | You are logged in as carey@cpelectron<br>SquirrelMail<br>Read Mail Using SquirrelMail<br>[Enable AutoLoad] | Free webmail for the masses<br>Read Mail Using RoundCube<br>[ Enable AutoLoad ] |
| Change<br>Password Options F<br>Home       | Auto<br>Configure<br>Responders Mail Client BoxTrapper                                                     | Email<br>Delivery Route Email Filtering                                         |

## Click the Add Forwarder button

## 🚁 Forwarders

.

## Email Account Forwarders

Forwarders allow you to send a copy of all mail from one email address to another. For example, if you have two different email accounts joe@domain.com and joseph@domain.com, you could forward joe@domain.com to joseph@domain.com so you do not need to check both accounts. Note that the mail for a forwarded email address will still be delivered to that address as well.

|                                          | Search              | G         |
|------------------------------------------|---------------------|-----------|
| ADDRESS                                  | Forward To          | FUNCTIONS |
| There are no forwarders configured for t | the current domain. |           |
|                                          | Add Forwarder       |           |

It will then ask you to enter your Destination e-mail address to receive these forwarded e-mails. Put in the e-mail address you would normally check on a regular basis

| Add a new Forwarder                |             |
|------------------------------------|-------------|
| Address                            |             |
| Forwarding: carey@cpelectronics.ca |             |
| Destination                        |             |
| Forward to email address:          |             |
| Add Forwarder                      |             |
|                                    | [ Go Back ] |

It will check to see that the address entered is valid. When you see a green check beside the e-mail you just entered the click Add Forwarder.

| Add a new Forwarder                         |             |   |
|---------------------------------------------|-------------|---|
| Address                                     |             |   |
| Forwarding: carey@cpelectronics.ca          |             |   |
| Destination                                 |             | _ |
| Forward to email address: user@thelakehc.ca |             |   |
|                                             |             | U |
| Add Forwarder                               |             |   |
|                                             | [ Go Back ] |   |

It will then confirm that your emails will be forwarded to the address entered. You can then logout and all emails sent to your @thelakebc.ca account will be forwarded to your existing e-mail address.

If you need any assistance with your email please call us at 250-392-5583.